## Track Your Own Support Calls With Bluebird's On-Line Call Center

## Track your support calls with the click of a mouse!

Once you request a login and password, go to our web site – **www.barsnet.com** – click on the Support tab, then click on On-Line Call Center at the top of the left column. From here, you can:

- View a Support Ticket
- Enter a New Support Ticket
- View an SAR

The initial screen automatically goes to View a Support Ticket, and prompts you for a date range. Once entered, you will see a list of all the calls you had placed within the date range, along with a Summary description of the call. To view the details, simply double-click on the Ref # field.

When entering a New Support Ticket, you can enter as much detail as you want. Indicate if you want to be contacted via email or phone. However, you must enter both items. You will receive a confirmation email with your Call Reference Number.

Now you don't have to call us any more to see who picked up your call! Once you see which Product Support Analyst (PSA) has your call, you can call him/her directly or just send an email.

This service is FREE for any customer with an active Hotline Support/Software Subscription Agreement.

| C C A Course   https://holes | and the second second building                 | feetless was his                           | in the second second                 | a transferration                                                                                                    |                                                                                                    |
|------------------------------|------------------------------------------------|--------------------------------------------|--------------------------------------|----------------------------------------------------------------------------------------------------|----------------------------------------------------------------------------------------------------|
|                              |                                                | Global Value Leader in Car Rental Software |                                      |                                                                                                    |                                                                                                    |
| Online Call Cen              | iter                                           |                                            |                                      |                                                                                                    | You are logged in as Dollar San Ju                                                                                                    |
|                              |                                                |                                            |                                      |                                                                                                    |                                                                                                    |
| liew Support Tickets         | View Sup                                       | port Tio                                   | kets                                 |                                                                                                    |                                                                                                    |
| lew Support Ticket           |                                                |                                            | From                                 | ( <i>mm/</i><br>n: 01/2                                                                                                    | /d/yyyy) (mm/dd/yyyy)<br>D/2018 To: 02/19/2018                                                                                                    |
| liew SAR                     |                                                |                                            |                                      |                                                                                                    | Display                                                                                                    |
|                              | Search Res                                     | Its: 4 su                                  | port ticke                           | ets four                                                                                                    | d                                                                                                    |
|                              | Search Rest                                    |                                            |                                      | Contraction in the local division of the local division of the loc |                                                                                                    |
|                              | Date                                           | Ref#                                       | Status                               | PSA                                                                                                    | Summary                                                                                                    |
|                              | Date<br>02/14/2018                             | Ref#                                       | Status<br>Closed                     | PSA<br>JJS                                                                                                    | Summary Has this been set-up, for those reservations that come in vi                                                                                                    |
|                              | Date<br>02/14/2018<br>02/14/2018               | Ref#<br>426422<br>426402                   | Status<br>Closed<br>Closed           | PSA<br>JJS<br>LS                                                                                                    | Summary Has this been set-up, for those reservations that come in viEntered online Contact via E-mail: kviera@dollarpr.com                                                               |
|                              | Date<br>02/14/2018<br>02/14/2018<br>02/02/2018 | Ref#<br>426422<br>426402<br>425485         | Status<br>Closed<br>Closed<br>Closed | PSA<br>JJS<br>LS<br>hlr                                                                                                    | Summary<br>Has this been set-up, for those reservations that come in vi<br>Entered online Contact via E-mail: kviera@dollarpr.com<br>Customer Relations Keren (Viera (787) 791-5500 kvie |

This is what displays when you ask to View Support Tickets for a particular date range. Note how the Reference Number is underlined bypertext. If you double-click on it, you will go to the Call Details. From there, you can send an email to support@barsnet.com, or Close the ticket yourself!

|           | BLUEBIRD <sup>*</sup> The Global Value Leader in Car Rental Software<br>BUTO RENTAL SUSTEMS 800, 304, 5805                                                                                                    |                                                             |                                                                          |  |  |  |
|-----------|----------------------------------------------------------------------------------------------------|-------------------------------------------------------------|--------------------------------------------------------------------------|--|--|--|
| nline     | Call Center                                                                                                    |                                                             |                                                                          |  |  |  |
|           |                                                                                                    |                                                             | You are logged in as Dollar San                                          |  |  |  |
| Ref#:     | 425485                                                                                                    | Status:                                                     | Closed                                                                   |  |  |  |
| Name:     | Javier Santos                                                                                                    | Date/Time Entered:                                          | 02/02/2018 - 11.38                                                       |  |  |  |
| Phone#:   | (787) 791-5500                                                                                                    | Date/Time Closed:                                           | 02/08/2018 - 13.36                                                       |  |  |  |
| PSA:      | hir                                                                                                    | Response Time:                                              |                                                                          |  |  |  |
| Problem.  | Keren Viera (787) 791-5500 kviera@dollarpr.com                                                                                                    |                                                             |                                                                          |  |  |  |
| Solution: | 02/06/JRI 33:29 HLR - Javier not in, spoke to Keren. All well with Ri<br>Not sure if they are attending UC/CRS<br>Sent Email<br>Good aftermoon Keren & Javier,<br>Keen, it was a pleasure speaking with you, and 1 am pleased to her | entworks and support great<br>ar all with well with the Ren | (very patient with her)<br>tworks Program and Bluebird Support, for you. |  |  |  |
|           | Hope to see you both at the Users Conference.<br>Please let me know if I can be of any assistance.<br>We appreciate your business!                                                                                                   |                                                             |                                                                          |  |  |  |

This is what displays when you ask to View a Software Action Request (SAR).

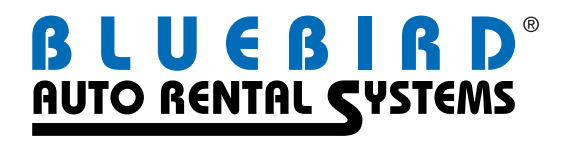

200 Mineral Springs Drive, Dover, NJ 07801 USA 973.989.2423 • 800.304.5805 • sales@barsnet.com

www.barsnet.com